# IEEE 2023 OA 投稿優惠詳解與操作流程

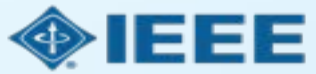

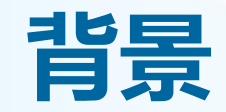

IEEE為本輪訂購IEL資料庫的CONCERT成員學校在IEEE完全OA期刊\*發表論文提供優惠:

- 1) 學校通訊作者在IEEE完全OA期刊發表論文自動向機構申請使用APC Token支付
- 2) 通訊作者投稿過程中, 通過機構郵箱或機構資訊進行匹配
- 3) 作者可以以均一優惠價格USD1,560\*\*使用APC Token進行支付
- 4) 此優惠與其他優惠不可同時使用
- 5) Token使用申請將提交至機構管理員進行審核批復
- 6)如不希望使用此優惠,可聯繫機構管理員或<u>ieee\_oa@hintoninfo.com</u>拒絕申請。待管理員拒絕後,通訊作者將收到郵件自行支付APC

\* https://open.ieee.org/about/

IEEE完全OA期刊包括Fully OA Topical Journals與IEEE Access \*\*IEEE完全OA期刊2023標準APC為USD1,950 Open Access allows authors to publish in respected, high-quality, scholarly journals, while also complying with the latest open access policies. IEEE makes the transition simple by providing several options for authors to choose from:

- Fully Open Access Topical Journals
- Hybrid Journals 🔶
- IEEE Access (Multidisciplinary Open Access Journal)

# 提交稿件 - 步驟 1 - 完全OA期刊

INCOMPRESSION OF ADVANCED BY

O GUI CH ZHE WORUS

#### M Home / Author

Bubmi

Sta

| lion                      |       | Step 1: Ty                                   | vpe. Title. & Abstract                                                                                                    |               |
|---------------------------|-------|----------------------------------------------|----------------------------------------------------------------------------------------------------|---------------|
| 1: Type, Title, & Abotn   | < tos | Please ensure that al                        | Il figures and tables are inserted in the main text near where first olted. If you wish to submit a                                                                                                    |               |
| 2: File Upload            | 5     | Communication, plas<br>author list should be | ase be reminded to follow the required format for Communication submission in which the paper title<br>e claced across the columns. Failing to do so may result in the unsubmission of your submitted manu:                                                                                                    | and<br>oript. |
| 3: Attributes             | 2     | Colori                                       |                                                                                                    | attenti Mara  |
| 4: Authors & Institutions | 3.3   | "Special Characters" b                       | s type. Enter you not and addition into the appropriate books below. If you need to insert a specie character,<br>button. When you are finished, click "Next." <b>Read More</b>                                                                                                    | chos the      |
| 5: Details & Comments     | 5     | * = Required Fields                          |                                                                                                    |               |
| 5: Review & Submit        | 5     | K                                            |                                                                                                    |               |
|                           |       | * Туре:<br>сноюсе                            | TYPE                                                                                                    |               |
|                           |       | 0                                            | Regular Paper                                                                                                    |               |
|                           |       |                                              |                                                                                                    |               |
|                           |       | 0                                            | Special Section; Recent Advancements In Liquid Antennac and their Applications                                                                                                    |               |
|                           |       | 0                                            | Recolal Section: Recent Advancements in Liquid Antennas and their Applications<br>Bacelal Section: Body-Friendly Antennas: Emerging Materials, Manufacturing<br>Techniques, and Design Mrategies                                                                                                    | -             |
|                           |       | 0<br>0<br>0                                  | Boolail Bootion: Rasent Advancements In Liquid Antennac and their Applications<br>Boolail Bootion: Body-Friendly Antennas: Emerging Materials, Manufasturing<br>Techniques, and Decign Strategies<br>Boolail Bootion: Rasent Advances in Computational Electromagnetics for Emerging<br>Challenges and Applications                                                                                                    |               |
|                           |       | 0<br>0<br>0                                  | Aposial Section: Recent Advancements In Liquid Antennas and their Applications<br>Special Section: Body-Friendly Antennas: Emerging Materials, Manufacturing<br>Techniques, and Decign Strategies<br>Special Section: Recent Advances in Computational Electromagnetics for Emerging<br>Challenges and Applications<br>Special Section: Direct and Inverse Electromagnetic Sectioning Methods                                                                                                    |               |
|                           |       |                                              | Bpesial Section: Recent Advancements In Liquid Antennas and their Applications           Bpesial Section: Body-Friendly Antennas: Emerging Materials, Manufacturing           Techniques, and Decign Strategies           Bpesial Section: Recent Advances in Computational Electromagnetics for Emerging           Challenges and Applications           Bpesial Section: Direct and Inverse Electromagnetics Sections           Bpesial Section: Direct and Inverse Electromagnetics Section-fring Adplications           Bpesial Section: Advanced Antenna Technologies for 50 Internet-of-Things Applications |               |

| -    |   |  |
|------|---|--|
|      |   |  |
| - 21 | - |  |
|      |   |  |

Preview D Special Characters

\* Abstract

Write or Paste Abstract

Preview D Special Characters

#### Open Access Agreement

I have read and agree to the terms below.

By submitting this manuscript to the IEEE Open Journal of Antennas and Propagation, I agree that if accepted, it will be published as oper access and that I am responsible for the open access publication fee of US \$1,850.

Some institutions offer assistance for open access funding. Check our institutional partners list to see if yours is one.

作者於填寫Authors & Institutions 資訊欄位時, 請輸入國立中興大學的 Ringgold ID: 34916 以便系統核對。

#### **Open Access Agreement**

I have read and agree to the terms below.

By submitting this manuscript to the IEEE Open Journal of Antennas and Propagation, I agree that if accepted, it will be published as open access and that I am responsible for the open access publication fee of US \$1,850.

Some institutions offer assistance for open access funding. Check our institutional partners list to see if yours is one.

## 注意:不同期刊間費用存在差異。

更多文章處理費 (APC) 相關資訊, 請見: <u>https://open.ieee.org/index.php/for-authors/article-</u> processing-charges/.

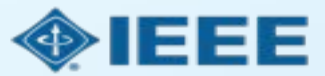

提交稿件 - 步驟 4

通訊作者為所有作者添加所屬機構資訊。

此處輸入的**郵箱**與機構 資訊將用於將作者與機 構OA帳戶進行匹配, 其一匹配即可。

| ubmission                                               | Authors                                                                    |                                                         |
|---------------------------------------------------------|----------------------------------------------------------------------------|---------------------------------------------------------|
| Step 1: Type, Title, & Abstract > Step 2: File Upload > | * Selected Authors                                                         |                                                         |
| Step 3: Attributes                                      | ORDER ACTIONS AUTHOR                                                       | INSTITUTION                                             |
| Step 4: Authors & Institutions >                        | Image: Drag     Image: Select     Image: He, Dandan (Corresponding Author) | 1. IEEE, CSM<br>Room 1503, South Tower, Raycom InfoTech |
| Step 5: Details & Comments                              | dan.he@vip.163.com                                                         | Park C,<br>No 2 Keyneviuan South Road, Haidian Distr    |
| Step 6: Review & Submit                                 |                                                                            | New York, CN 10016                                      |

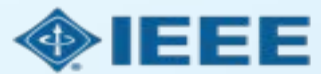

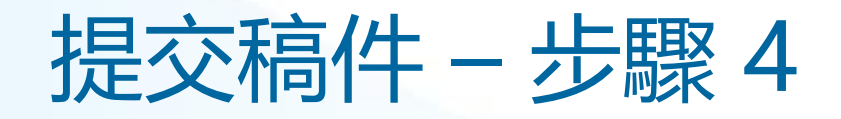

| Authors                                                                        |                                                                                                    |
|--------------------------------------------------------------------------------|----------------------------------------------------------------------------------------------------|
| * Selected Authors                                                             |                                                                                                    |
| ORDER ACTIONS AUTHOR                                                           | INSTIT<br>This institution is not connected                                                          |
| Image: DragImage: SelectHe, Dandan<br>(Corresponding Author)dan.he@vip.163.com | 1. A to Ringgold. Visit our FAQ on<br>Beijing, why a Ringgold connected<br>institution is important. |

| Authors                     |                                                           |                                         |
|-----------------------------|-----------------------------------------------------------|-----------------------------------------|
| * Selected Authors          |                                                           |                                         |
| ORDER ACTIONS               | AUTHOR                                                    | INSTITUTION                             |
| t 1 ✓ Select<br>Drag Select | He, Dandan<br>(Corresponding Author)<br>un.he@vip.163.com | 1. 🛕 IEEE Beijing Office<br>Beijing, CN |
| Remove Author               |                                                           |                                         |

IEEE 投稿系統中集成 Ringgold ID (全球機構 統一身份證) 幫助進行機 構識別工作。如果作者輸 入的機構資訊沒有與特定 Ringgold ID綁定, 則會 顯示一條錯誤提示。

通過Edit可以修改郵箱及 機構資訊。

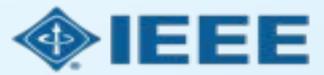

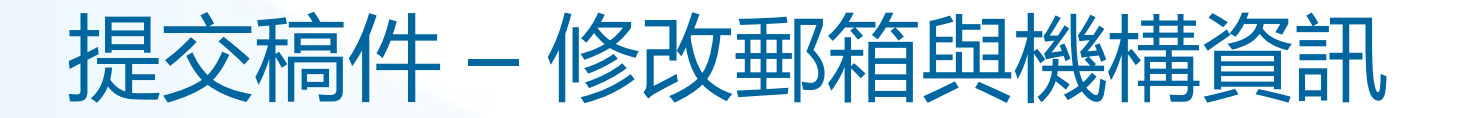

| Edit Author                        | 2                             |                      | × |
|------------------------------------|-------------------------------|----------------------|---|
| Notice: To Edit your personal info | ormation, go to your profile. |                      |   |
|                                    |                               | Ω Special Characters |   |
| DRCID ID                           |                               |                      |   |
| * E-Mail:                          | dan.he@vip.163.com            |                      |   |
| * Prefix:                          | Ms.                           |                      |   |
| * First (Given) Name:              | Dandan                        |                      |   |
| Middle Name:                       |                               |                      |   |
| * Last (Family) Name:              | Не                            |                      |   |
| Institution 1                      |                               |                      | 1 |
| Quick Fill -                       |                               |                      |   |
| Institution Number:                | 1                             | ~                    | • |

點擊go to your profile, 編輯郵箱,請注意使用機 **構郵箱**; 下方Institution板塊,編

下方Institution仮塊, 第 輯機構資訊。

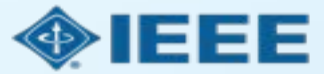

# 提交稿件 – 綁定 Ringgold ID

| Edit Author                          |                                                              |                                                                                                    | ×                         |
|--------------------------------------|--------------------------------------------------------------|----------------------------------------------------------------------------------------------------|---------------------------|
| * Institution: 🕑                     | IEEE                                                         |                                                                                                    | <b>^</b>                  |
| Department:                          | IEEE<br>New York, NY, US, other/le                           | earnedpublisher                                                                                                    |                           |
| * Country/Region                     | INEE<br>Paris, Île-de-France, FR, a<br>IeDEA                 | icademic/govt                                                                                                    |                           |
| State/Province:                      | Bethesda, MD, US, consor<br>IEEI<br>Chicago, IL, US, academi | rtium/research                                                                                                    |                           |
| * City:                              | IESE<br>Buenos Aires, AR, acader                             | A Institution not connected to Ringgo                                                                                                    | Id cted to Ringgold       |
| Phone Number:                        | Lille, Nord-Pas-de-Calais,                                   | To connect your institution to Ringgold select the institution fro<br>institutions provided as you type.                                                                                                    | om the dropdown of        |
| Add Another Institution (Optional. 4 | Maximum)                                                     | <ul> <li>Why is this important?</li> <li>1. Ringgold IDs are used by Publishers to determine if your entitles you to a discount for APCs.</li> <li>2. Allows organizations to easily identify your institution from names.</li> </ul> | institutional affiliation |
|                                      |                                                              | or<br>search again.                                                                                                    |                           |

添加作者的所屬機構資訊時, 系統將向作者提供與作者輸入 的內容最匹配的機構清單。

作者若採用Ringgold ID匹配, 則需選擇學校**限定範圍的帳號**, 詳情可見圖書館通知或諮詢我 們。

如果作者未將所屬機構與 Ringgold 綁定,則會顯示一 條警告消息。

OKAY

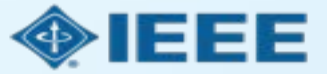

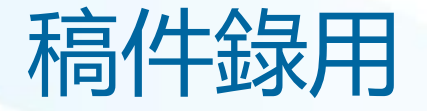

如果稿件被錄用,作者將被要求上傳最終文檔並選擇版權許可。 此時作者可聯繫 <u>ieee\_oa@hintoninfo.com</u>,提前確認APC優惠情況。

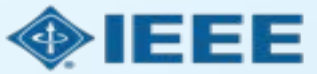

# 稿件錄用後 – 上傳最終文檔

| ScholarOne Manuscripts™                                                                                      |                                                                                                    |                                                                                                    | (Alison Larkin) as Chris                                                                                               | stineKurzawa 🔻                          | End Proxy      | Instructions & Forms | Help  | Log Out |
|----------------------------------------------------------------------------------------------------|----------------------------------------------------------------------------------------------------|----------------------------------------------------------------------------------------------------|----------------------------------------------------------------------------------------------------|-----------------------------------------|----------------|----------------------|-------|---------|
| IEEE GRSS                                                                                                    | IEEE Transactions<br>on Geoscience and<br>Remote Sensing                                                  |                                                                                                    |                                                                                                    |                                         |                |                      |       |         |
| 🗰 Home 🕜 Author 🔗 Re                                                                                         | eview 🛛 🖾 Administrator Cent                                                                              | ter 🗢 Client Confi                                                                                                    | guration Center                                                                                                    |                                         |                |                      |       |         |
| Author Dashboard                                                                                             |                                                                                                    |                                                                                                    |                                                                                                    |                                         |                |                      |       |         |
|                                                                                                    |                                                                                                    | This is not a pro                                                                                                    | duction environment                                                                                                    |                                         |                |                      |       |         |
| Author Dashboard     Unsubmitted and Manuscripts     Draft     Awaiting Final Files     Start New Submission | AWaiting<br>ATTENTION: As par<br>1. A source file for y<br>2. A final version of<br>Your source files can | J HINAL HIL<br>of your final file submi<br>your manuscript in Wor<br>your manuscript in PD<br>be uploaded in a zip fi | es<br>ssion you <i>MUST</i> upload<br>d or LaTex format AND<br>F format named "FINAL<br>le, but you <i>MUST</i> upload | :<br>VERSION.PDF"<br>d your final PDF a | as an individu | al file.             |       |         |
| Legacy Instructions                                                                                          | ACTION                                                                                                    | STATUS                                                                                                    | ID                                                                                                    | TITLE                                   |                | SUBMITTED            | DECI  | SIONED  |
| 5 Most Recent E-mails                                                                                        | Submit Final Files                                                                                        | ADM: Plaza, Antonio<br>ADM: Larkin, Alison<br>• Accept (11-Jul-<br>2017)<br>• Accept for Final                        | TGRS-2017-<br>00761                                                                                                    | This is a test                          | paper          | 11-Jul-2017          | 11-Ju | II-2017 |
|                                                                                                    | Chetker                                                                                                   | Submission                                                                                                    |                                                                                                    |                                         |                |                      |       |         |

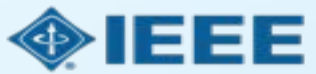

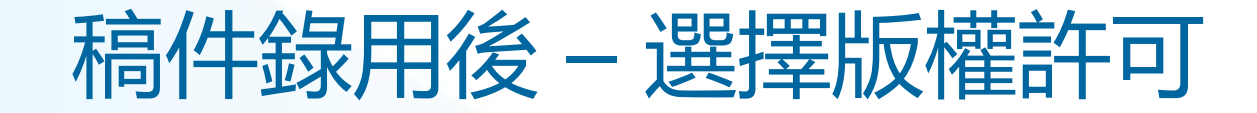

錄用後,系統將提示作者使用電子版權表格 (eCF) 選擇其版權許可: 傳統許可 (將版權轉讓給出版商,文章以讀者付費模式發佈) CC BY 4.0 許可 (作者保留版權,文章以開放取用方式發佈) CC BY NC-ND 許可 (比 CC BY 更嚴格的許可,文章不得用於商業目的,也不得以任何方式更改文章) 在完全 OA 期刊上發表論文的作者可以選擇 CC BY 或 CC BY NC-ND 許可。 作者應確認所屬機構或研究資助機構對許可設置的限制。

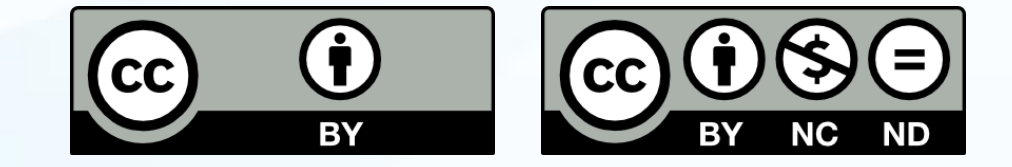

https://creativecommons.org/about/cclicenses/

**Evaluation of Thermal Imaging on Embedded GPU Platforms for Application in Vehicular Assistance Systems** 

Publisher: IEEE Cite This

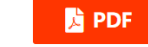

Muhammad Ali Farooq; Waseem Shariff; Peter Corcoran All Authors

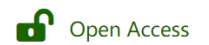

🛛 🕄 🗲 🖕 💄

Under a Creative Commons License

## 3.eCF - 步驟1

作者確認稿件相關訊息是否正確

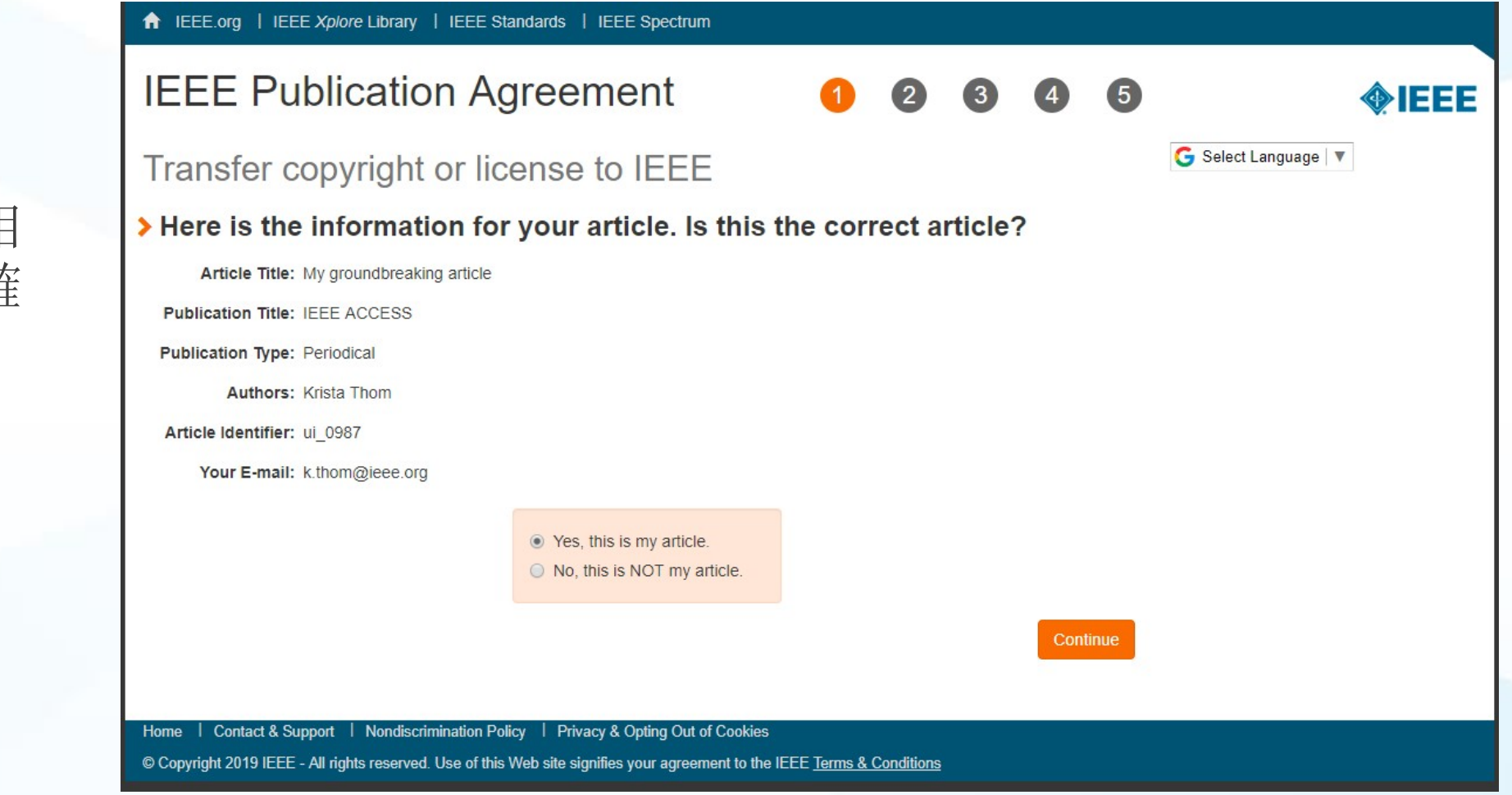

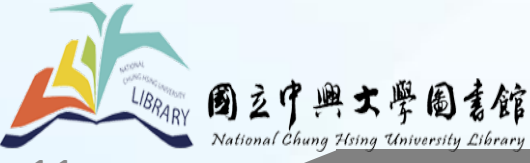

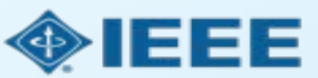

# IEEE Electronic Copyright Form (eCF)

- 1. 確認文章詳細資訊正確 無誤
- 2. 確認文章原創性
- 3. 作者須同意支付文章處 理費 (APC)
- 4. 選擇 CC BY 許可類型並 簽署相應授權合約
- 5. 下載授權合約的副本

| IEEE Publication Agreement 1 2 3 4 5                                                                                                    | <b>♦IEEE</b>               |
|----------------------------------------------------------------------------------------------------|----------------------------|
| Step 4: Complete the publication agreement                                                                                                    | G Select Language          |
| You may view and download a read-only version of the agreement in a selected language. You will need to sign the English version of the form below. Click to View                                                                                                    | Creative Commons web site  |
| Creative Commons Attribution License                                                                                                    | CC BY Summary              |
| Article Title: My groundbreaking article                                                                                                    | CC BY Full License         |
| Publication Title: IEEE ACCESS                                                                                                    | CC BY Machine-Readable XMP |
| Authors: Krista Thom                                                                                                    |                            |
| By clicking the checkbox at the bottom of this page you, as the author or representative of the author, confirm that your work is licensed to IEEE under the Creative Commons Attribution 4.0(CC BY 4.0). As explained by the Creative Commons web site, this license states that IEEE is free to share, copy, distribute and transmit your work under the following conditions: |                            |
| • Attribution - Users must attribute the work in the manner specified by the author or licensor (but not in any way that suggests that they endorse the users or their use of the work).                                                                                                    |                            |
| With the understanding that:                                                                                                    |                            |
| Back                                                                                                    |                            |

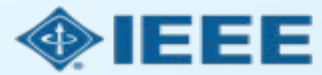

## 3.eCF - 步驟 2

## 作者確認稿件原創性

lational Chung Hsing University Library

↑ IEEE.org | IEEE Xplore Library | IEEE Standards | IEEE Spectrum

## **IEEE** Publication Agreement

STEP 2: Confirm article originality and signature authority

### > IEEE Policies on Plagiarism:

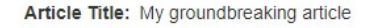

Authors: Krista Thom

Publication with IEEE is subject to the policies and procedures as described in the IEEE PSPB Operations Manual. Authors must ensure that their Work meets the requirements as stated in Section 8.2.1 of the IEEE PSPB Operations Manual, including provisions covering originality, authorship, author responsibilities and author misconduct.

I have read and agree to IEEE policies related to plagiarism and other forms of publishing misconduct.

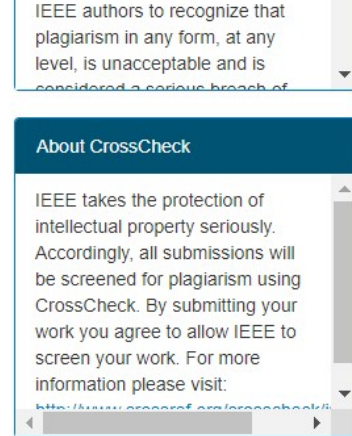

G Select Language 🔻

About Plagiarism

IEEE defines plagiarism as the reuse of someone else's prior

ideas, processes, results, or

words without explicitly acknowledging the original author and source. It is important for all

5

4

3

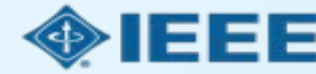

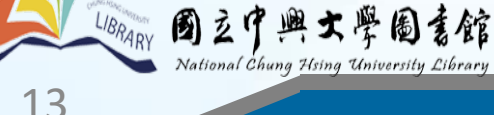

## 3.eCF - 步驟 3

## 作者以OA方式 發表需支付文章 處理費用APC

#### ♠ IEEE.org | IEEE Xplore Library | IEEE Standards | IEEE Spectrum

STEP 3: Select the appropriate publication agreement

Authors provide IEEE with a Creative Commons Attribution (CC BY) license to publish

their articles openly on IEEE Xplore. This requires a payment of an Article Processing

## **IEEE** Publication Agreement

> Open Access Article Processing Charge:

**Open Access Publishing Option:** 

Charge. For more information, see the sidebar.

I understand there is an Article Processing Charge.

Article Title: My groundbreaking article

Authors: Krista Thom

1 2 3

## ♦ IEEE

🜀 Select Language 🔻

#### Information

5

IEEE offers the CC BY 4.0 license as an open access publishing agreement for authors. The CC BY allows authors to retain copyright to their work, and allows end users to freely reuse the work, provided that they credit the original author. The end user does not have to obtain permission from the authors or IEEE to reuse the work, even for commercial purposes or to create derivative works.

Conti

Open Access publishing requires payment of an Article Processing Charge, ranging from US \$1,350 to US \$1,950. See individual journal "Information for Authors" instructions for specific details.

Authors will not be asked to pay voluntary page charges for an open access article.

Authors who need a hardship

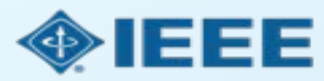

### Back

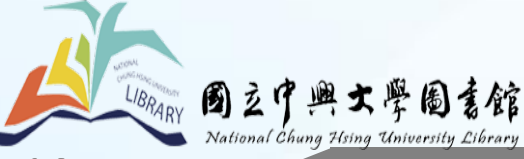

## OA作者需簽署CC BY 4.0 授權書

3.eCF - 步驟 4

| ↑ IEEE.org   IEEE Xplore Library   IEEE Standards   IEEE Spectrum                                                                                                    |                                               |
|----------------------------------------------------------------------------------------------------|-----------------------------------------------|
| IEEE Publication Agreement 1 2 3 4 5                                                                                                    |                                               |
| Step 4: Complete the publication agreement                                                                                                    |                                               |
| You may view and download a read-only version of the agreement in a selected language. You will need to sign the English version of the form below. Click to View                                                                                                    | Information Creative Commons web site         |
| > Creative Commons Attribution License                                                                                                    | CC BY Summary                                 |
| Article Title: My groundbreaking article Publication Title: IEEE ACCESS Authors: Krista Thom By clicking the checkbox at the bottom of this page you, as the author or representative of the author, confirm that your work is licensed to IEEE under the Creative Commons Attribution 4.0(CC BY 4.0). As explained by the Creative Commons web site, this license states that IEEE is free to share, copy, distribute and transmit your work under the following conditions: | CC BY Full License CC BY Machine-Readable XMP |
| <ul> <li>Attribution - Users must attribute the work in the manner specified by the author or licensor (but not in any way that<br/>suggests that they endorse the users or their use of the work).</li> </ul>                                                                                                    |                                               |
| With the understanding that:                                                                                                    |                                               |
| Back                                                                                                    |                                               |
| Home   Contact & Support   Nondiscrimination Policy   Privacy & Opting Out of Cookies<br>© Copyright 2019 IEEE - All rights reserved. Use of this Web site signifies your agreement to the IEEE Terms & Conditions                                                                                                    |                                               |

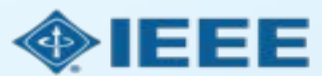

UBRARY 國立中興大學圖書館 National Chung Hsing University Library

## 3.eCF - 步驟 5

# 作者送出電子簽名後將可下載授權書

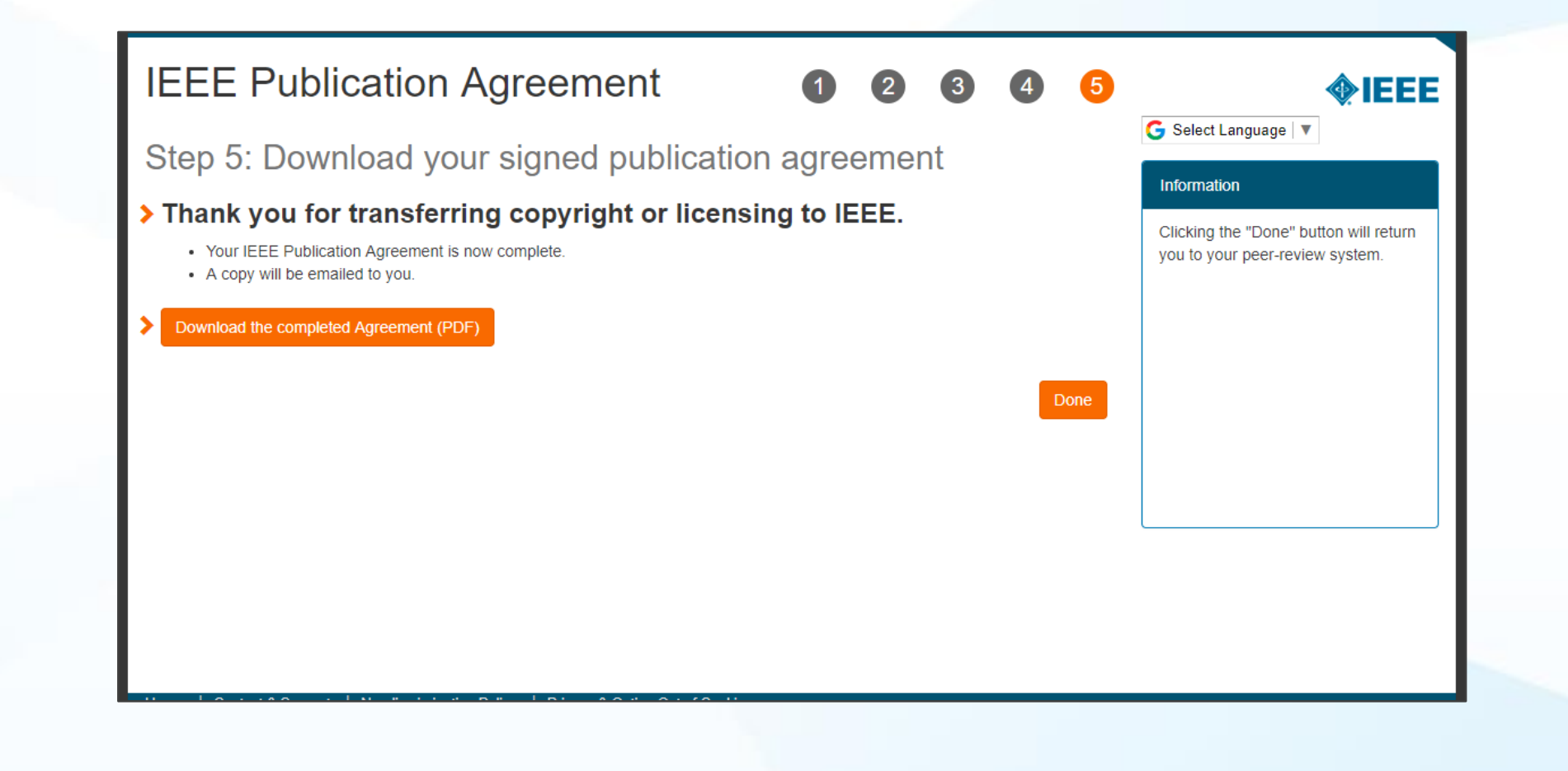

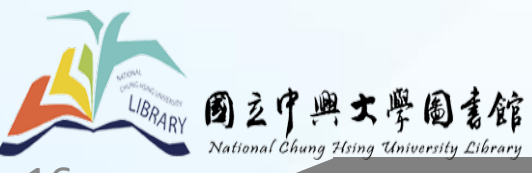

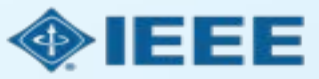

## RightsLink for Scientific Communications (RLSC)

所有APC流程都通過 RLSC 處理。 RLSC將自動為符合資質的通訊作者向機構提交申 請使用APC Token支付。 適用聯盟優惠的作者將收到Hinton發送之藍新金 流APC支付通知

機構管理員對申請進行批復後,作者將收到答覆 郵件。 Advancing Technology for Humanity

Your article has been accepted and will be published open access

Dear Mr. Ruben Garcia Alia,

Congratulations on being accepted for publication in *IEEE Geoscience and Remote Sensing Letters* for the following manuscript:

Manuscript DOI: 10.1109/JTEHM.2019.529447 Manuscript ID: TNS-003417-445 Manuscript Title: This is a touch free OA only profile test Published by: Institute of Electrical and Electronics Engineers (IEEE) Total Charges Covered: 2045.00 USD

Funding for your open access publication charges has been covered by CCC University based on an agreement between CCC University and Institute of Electrical and Electronics Engineers (IEEE).

If there are any additional publication charges available to you, such as page or color charges, we will send a payment link for those charges under separate cover.

Sincerely, Institute of Electrical and Electronics Engineers (IEEE)

Tel.: +1-877-622-5543 / +1-978-646-2777 IEEESupport@copyright.com www.copyright.com

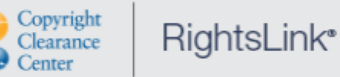

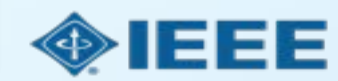

# HINTON SERVICES

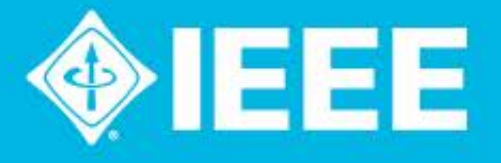

# Get Published in the *IEEE Open Journals* Gold OA 聯盟投稿方案

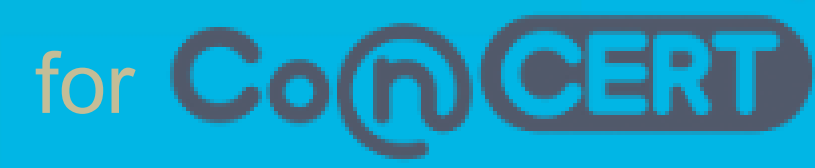

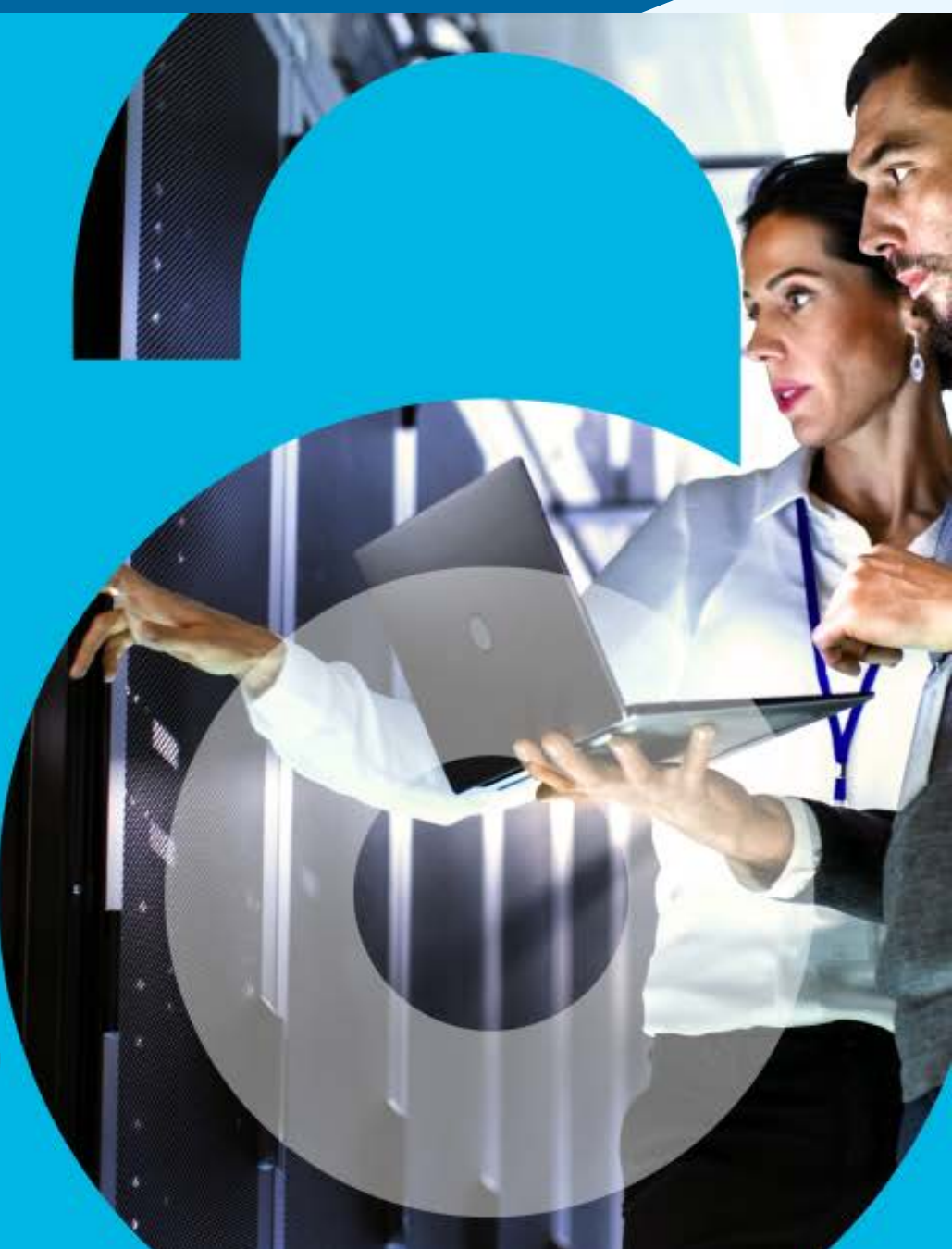

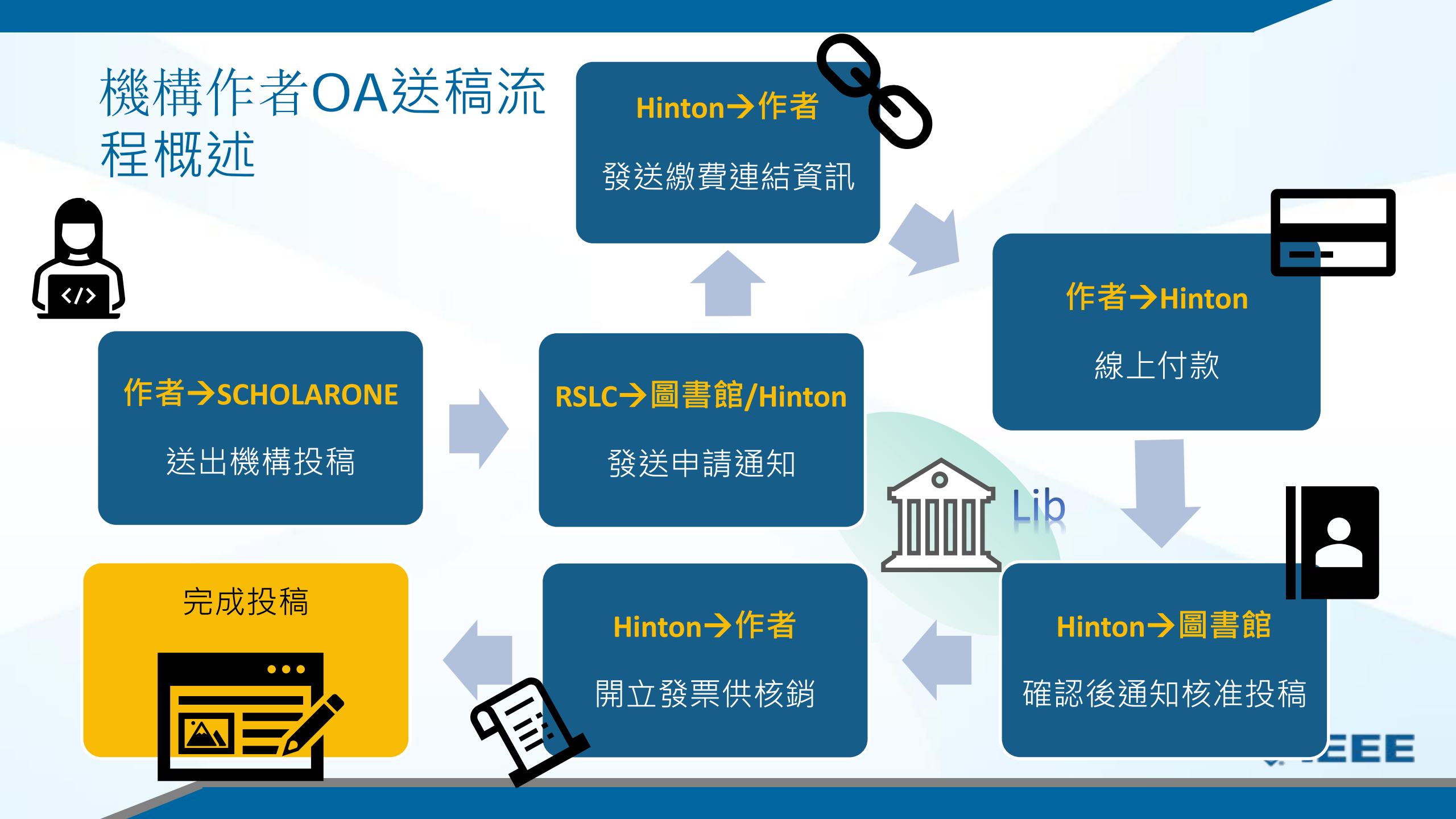

## 作者收到APC繳納通知 → APC繳納專頁

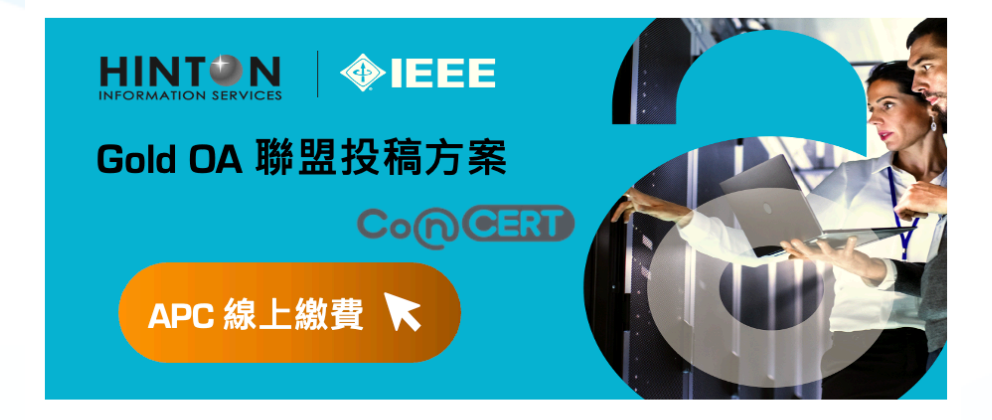

親愛的\_\_\_\_\_作者您好

恭喜您的稿件(稿件 title)即將於(期刊 title)發表。

您的投稿適用 CONCERT 學術聯盟之優惠方案·得享 APC 均一優惠費率 USD \$ 1,560· 選擇適合的付款方式·並可取得電子發票以利經費報銷。

請透過方案專屬之藍新金流繳費連結選擇支付方式,並依畫面指示完成繳費(系統顯示金 額已轉換為等值台幣),繳費成功後您將會陸續收到1)系統繳費完成通知信、2)學校方案 支援申請成功通知信及3)台幣電子發票證明聯。

若您於過程中需要任何協助,歡迎透過客服專線(tel)及客服信箱 (IEEE\_OA@hintoninfo.com)與我們聯繫,我們會盡快為您處理。 NewebPay 藍新金流

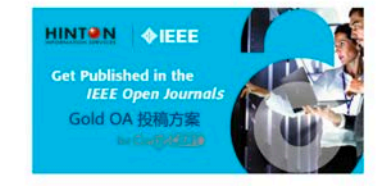

#### IEEE Gold OA APC

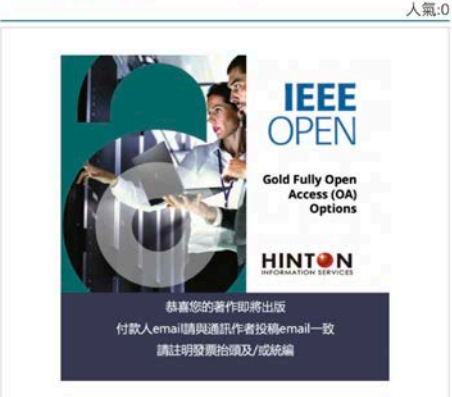

https://core.newebpay.c om/EPG/ieee\_oa\_apc/YP nWRP

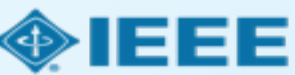

## 作者於付款頁面填寫資料並完成APC繳納

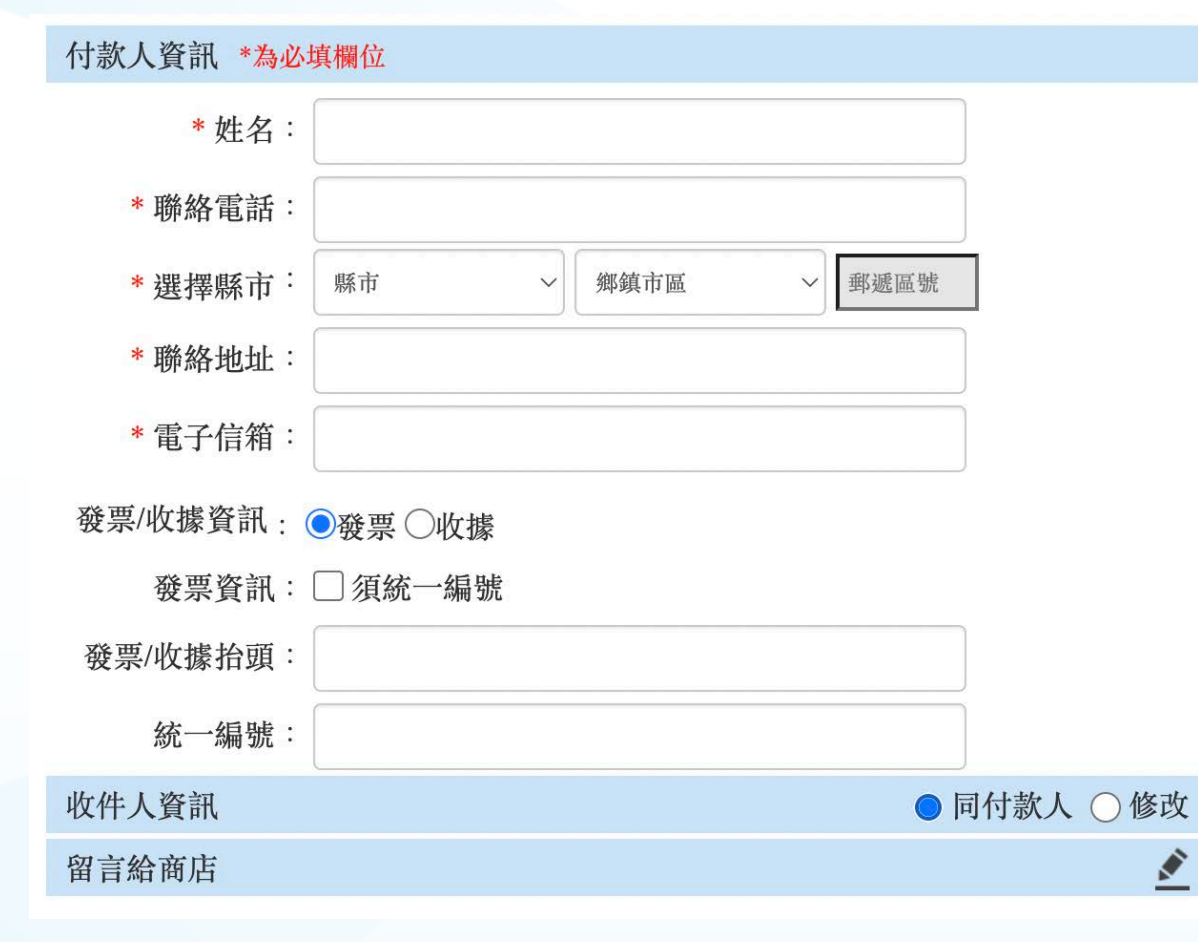

- 以投稿時email為依據
- 輸入抬頭統編
- 付款成功將收到藍新金流付款完成 通知信

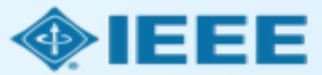

## (機構管理員收到Token放行通知 → 登入後台點選Approve)

Results per page: 25 - Results 1 - 25 of 240

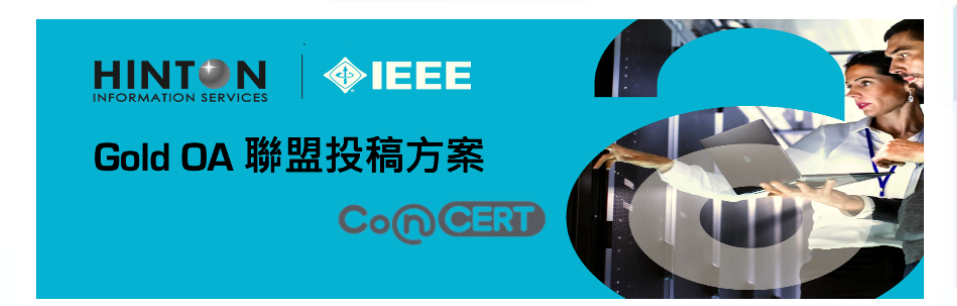

| Order Date 🛊 | Article Title \$                                                                                                    | Primary Author      | Primary Author<br>Email &<br>Affiliation                         | Publisher \$          | Profile<br>Name | Total Fees | Due Status * | Actions |
|--------------|----------------------------------------------------------------------------------------------------|---------------------|------------------------------------------------------------------|-----------------------|-----------------|------------|--------------|---------|
| 13-Dec-2021  | The unexpected<br>narrowness of<br>eccentric debris<br>rings: a sign of<br>eccentricity<br>during the<br>protoplanetary<br>disc phase | Kennedy, Grant<br>M | robinson@copyri<br>ght.com<br>Univeristy of<br>Warwick<br>417804 | Replica<br>Publishing | AR Profile_1    | 0.00 USD   | Pending      | APPROVE |

親愛的機構管理員您好

感謝您協助推行 IEEE Gold OA 聯盟投稿方案。

貴校作者(作者名)的稿件(稿件 title)已獲(期刊 title)收錄,並完成 APC 支付程序 請協助登入管理後台並核准(Approve)該篇文獻之申請。

若您於過程中需要任何協助,歡迎透過客服專線(tel)及客服信箱 (IEEE\_OA@hintoninfo.com)與我們聯繫,我們會盡快為您處理,謝謝。

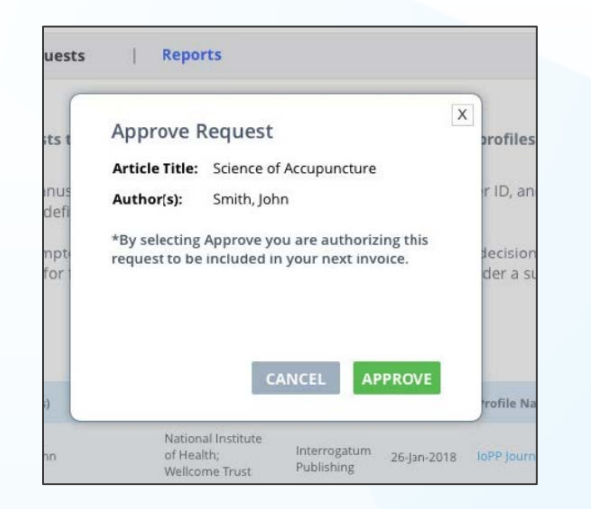

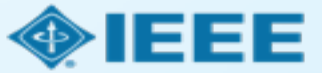

Previous 1 2 3 4 5 Next

## 作者收到ezPay電子發票開立通知信及RSLC核准通知

ezPay電子發票 <info-inv@ezpay.com.tw> to me <del>、</del>

Wed, Dec 28, 2022, 11:20 AM (8 days ago)

### 電子發票開立通知信

親愛的 涵堂資訊有限公司,您好:

ezPay電子發票加值服務平台使用ezPay電子發票平台,開立一張電子發票給您,電子發票資訊如下:

| 商店代號:   | 2 |   |  |
|---------|---|---|--|
| 商店自訂編號: | ( |   |  |
| 發票號碼:   | 1 |   |  |
| 隨機碼:    | C |   |  |
| 發票金額:   | 8 |   |  |
| 開立日期:   | 2 | 4 |  |

欲查看此張發票明細資料,請您點此查看【<u>發票明細</u>】並自行列印電子發票, ezPay電子發票加值服務平台將不 再另行寄送紙本發票。

您也可前往ezPay電子發票加值中心/幫助中心/查詢專區輸入欲查詢之發票資料,進行單筆發票查詢。

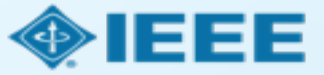

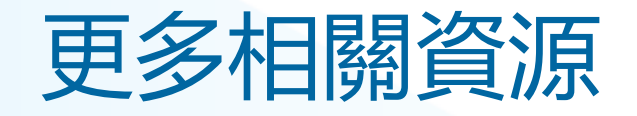

- IEEE Open 網站
  - https://open.ieee.org/
- RightsLink for Scientific Communications: 作者資源
  - https://www.copyright.com/rlauthorrc/
- IEEE 作者中心
  - <u>https://ieeeauthorcenter.ieee.org/</u>
- 作者論文發佈指南
  - https://www.ieee.org/publications/rights/author-posting-policy.html

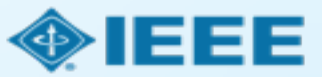